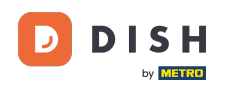

Welcome to the dashboard of DISH Reservation. In this tutorial, we show you how to create reservation limits.

| <b>DISH</b> RESERVATION                                |                                                     |                                    |                                         |                    | н           | D*tunw              | × 🗭          |
|--------------------------------------------------------|-----------------------------------------------------|------------------------------------|-----------------------------------------|--------------------|-------------|---------------------|--------------|
| Reservations                                           | Have a walk-in customer? Recei<br>reservation book! | ved a reservation request over pho | ne / email? Don't forget to add it to y | our WALK-I         |             | DD RESERVATION      |              |
| 🎮 Table plan<br>🎢 Menu                                 | <ul> <li>•</li> </ul>                               | Т                                  | ue, 13 Sep - Tue, 13 Sep                |                    |             |                     | •            |
| 🛎 Guests                                               | You have no limits configured fo                    | r the selected date.               |                                         |                    |             | Add a new limit     |              |
| 🙂 Feedback                                             |                                                     |                                    |                                         |                    |             |                     |              |
| 🗠 Reports                                              |                                                     |                                    | Opcoming                                | 0 🖾                | <b>**</b> 0 | <b>H</b> 0/13       |              |
| 🜣 Settings 👻                                           |                                                     |                                    |                                         |                    |             |                     |              |
| 𝚱 Integrations                                         |                                                     |                                    | No reservations available               |                    |             |                     |              |
|                                                        | Print                                               |                                    |                                         |                    |             |                     | 0            |
| Too many guests in house?<br>Pause online reservations | Designed by Hospitality Digital GmbH. All ri        | ghts reserved.                     |                                         | FAQ   Terms of use | Imprint     | Data privacy   Priv | acy Settings |

## • First, go to Settings on the menu to your left.

D

by METRO

| DISH RESERVATION                                       |                                                                                                    |                 |                              | HD*tunw      | <u> </u>    |        |
|--------------------------------------------------------|----------------------------------------------------------------------------------------------------|-----------------|------------------------------|--------------|-------------|--------|
| Reservations                                           | Have a walk-in customer? Received a reservation request over phone / email? Don't forget to add it to your WALK-IN reservation book! | ADD RESERVATION |                              |              |             |        |
| 🛏 Table plan<br>🍴 Menu                                 | Tue, 13 Sep - Tue, 13 Sep                                                                                                    |                 |                              |              |             |        |
| 🖀 Guests                                               | You have no limits configured for the selected date.                                                                                 | Add a new limit |                              |              |             |        |
| ☺ Feedback<br>唑 Reports                                | ● All O Completed O Upcoming 20 😩 0                                                                                                  | <b>=</b> 0/13   |                              |              |             |        |
| 🗢 Settings 👻                                           |                                                                                                    |                 |                              |              |             |        |
| 𝕜 Integrations                                         | No reservations available                                                                                                    |                 |                              |              |             |        |
|                                                        | Print                                                                                                    |                 |                              |              | 2           |        |
| Too many guests in house?<br>Pause online reservations | Designed by Hospitality Digital GmbH. All rights reserved.                                                                           |                 | FAQ   Terms of use   Imprint | Data privacy | Privacy Set | ttings |

# • And then select Reservation limits.

DISH

by METRO

| <b>DISH</b> RESERVATION                                                       |                                                                            |                                                        |                         | HD*                               | unw   <b>북분 ~</b>    | •          |
|-------------------------------------------------------------------------------|----------------------------------------------------------------------------|--------------------------------------------------------|-------------------------|-----------------------------------|----------------------|------------|
| Reservations                                                                  | Have a walk-in customer? Received a reservation requires reservation book! | est over phone / email? Don't forget to add it to your | WALK-IN ADD RESERVATION |                                   |                      |            |
| ল Table plan<br>গাঁ Menu                                                      | •                                                                          | Tue, 13 Sep - Tue, 13 Sep                              |                         |                                   |                      |            |
| 🛎 Guests                                                                      | You have no limits configured for the selected date.                       |                                                        | Add a new limit         |                                   |                      |            |
| @ Feedback<br>述 Reports                                                       | ● All ○ Comple                                                             | ted O Upcoming                                         | 💆 0 😩 0 🥅 0/13          |                                   |                      |            |
| 🌣 Settings 👻                                                                  |                                                                            |                                                        |                         |                                   |                      |            |
| <ul> <li>④ Hours</li> <li>☑ Reservations</li> <li>▲ Tables/Seats</li> </ul>   |                                                                            |                                                        |                         |                                   |                      |            |
| <ul> <li>Reservation limits</li> <li>Offers</li> <li>Notifications</li> </ul> |                                                                            | No reservations available                              |                         |                                   |                      |            |
| 😤 Account                                                                     |                                                                            |                                                        |                         |                                   |                      |            |
| Integrations Too many quests in house?                                        | Print                                                                      |                                                        |                         |                                   |                      | 2          |
| Pause online reservations                                                     | Designed by Hospitality Digital GmbH. All rights reserved.                 |                                                        |                         | FAQ   Terms of use   Imprint   Da | ta privacy   Privacy | y Settings |

#### A window will appear, that shows all of your reservation limits.

D

by METRO

| DISH RESERVATION                                       |                                                                                                    | ł                            | HD*tunw      | <u> </u>   |        |
|--------------------------------------------------------|----------------------------------------------------------------------------------------------------|------------------------------|--------------|------------|--------|
| Reservations                                           | Limit the amount of online reservations you receive - for specific days, services or restaurant areas. |                              |              |            |        |
| 🛱 Table plan                                           | You have no limits configured for today. ADD NEW LIMIT                                                 |                              |              |            |        |
| <b>შ1</b> Menu                                         | Active Limits                                                                                          |                              |              |            |        |
| 🐣 Guests                                               | There is <b>one</b> active limit configured Show more 🗸                                                |                              |              |            |        |
| Seedback                                               |                                                                                                    |                              |              |            |        |
| 🗠 Reports                                              |                                                                                                    |                              |              |            |        |
| 🏟 Settings 👻                                           |                                                                                                    |                              |              |            |        |
| () Hours                                               |                                                                                                    |                              |              |            |        |
| Reservations                                           |                                                                                                    |                              |              |            |        |
| A Tables/Seats                                         |                                                                                                    |                              |              |            |        |
| Reservation limits                                     |                                                                                                    |                              |              |            |        |
| % Offers                                               |                                                                                                    |                              |              |            |        |
|                                                        |                                                                                                    |                              |              |            |        |
|                                                        |                                                                                                    |                              |              |            |        |
|                                                        |                                                                                                    |                              |              |            |        |
| Too many guests in house?<br>Pause online reservations | Designed by Hospitality Digital GmbH, All rights reserved.                                             | FAQ   Terms of use   Imprint | Data privacy | Privacy Se | ttings |

# Click on ADD NEW LIMIT to add new online reservation limits.

D

by METRO

| <b>DISH</b> RESERVATION                                |                                                                                                    | HD*t                              | unw   <b>쉮</b> 붙 ~  | • @         |
|--------------------------------------------------------|----------------------------------------------------------------------------------------------------|-----------------------------------|---------------------|-------------|
| E Reservations                                         | Limit the amount of online reservations you receive - for specific days, services or restaurant areas. |                                   |                     |             |
| 🛏 Table plan                                           | You have no limits configured for today.                                                               |                                   |                     |             |
| ¶ Menu                                                 | Active Limits                                                                                          |                                   |                     |             |
| 😬 Guests<br>🕲 Feedback                                 | There is <b>one</b> active limit configured Show more V                                                |                                   |                     |             |
| 🗠 Reports                                              |                                                                                                    |                                   |                     |             |
| 🏟 Settings 👻                                           |                                                                                                    |                                   |                     |             |
| () Hours                                               |                                                                                                    |                                   |                     |             |
| D Reservations                                         |                                                                                                    |                                   |                     |             |
| A Tables/Seats                                         |                                                                                                    |                                   |                     |             |
| Reservation limits     Offers                          |                                                                                                    |                                   |                     |             |
| ې Notifications                                        |                                                                                                    |                                   |                     |             |
| 😭 Account                                              |                                                                                                    |                                   |                     |             |
| ${\cal O}$ Integrations                                |                                                                                                    |                                   |                     |             |
|                                                        |                                                                                                    |                                   |                     |             |
|                                                        |                                                                                                    |                                   |                     |             |
|                                                        |                                                                                                    |                                   |                     |             |
| Too many guests in house?<br>Pause online reservations | Designed by Hospitality Digital GmbH. All rights reserved.                                             | FAQ   Terms of use   Imprint   Da | ta privacy   Privac | cy Settings |

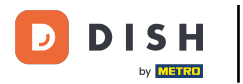

## You can choose to limit your capacity for online reservations.

| <b>DISH</b> RESERVATION                                |                                                                                                    | HD*tunw            | শ<br>শ<br>শ<br>শ<br>শ | •       |
|--------------------------------------------------------|----------------------------------------------------------------------------------------------------|--------------------|-----------------------|---------|
| E Reservations                                         | Limit the amount of online reservations you receive - for specific days, services or restaurant areas. |                    |                       |         |
| 🛱 Table plan                                           | How do you want to limit your online reservations?                                                     |                    |                       |         |
| ¶ Menu                                                 | O Do not accept any online reservations O Change online reservation capacity                           |                    |                       |         |
| 🛎 Guests                                               |                                                                                                    |                    |                       |         |
| ④ Feedback                                             | Active Limits                                                                                          |                    |                       |         |
| 🗠 Reports                                              |                                                                                                    |                    |                       |         |
| 🌣 Settings 🗸                                           | There is one active limit configured Show more V                                                       |                    |                       |         |
| () Hours                                               |                                                                                                    |                    |                       |         |
| 🖾 Reservations                                         |                                                                                                    |                    |                       |         |
| 🛱 Tables/Seats                                         |                                                                                                    |                    |                       |         |
| Reservation limits                                     |                                                                                                    |                    |                       |         |
| % Offers                                               |                                                                                                    |                    |                       |         |
| Account                                                |                                                                                                    |                    |                       |         |
|                                                        |                                                                                                    |                    |                       |         |
| or integrations                                        |                                                                                                    |                    |                       |         |
| Too many guests in house?<br>Pause online reservations | Designed by Hospitality Digital CmbH. All rights reserved. FAQ   Terms of use   Impi                   | int   Data privacy | Privacy S             | ettings |

## Click on Do not accept any online reservations to disable online reservations.

DISH

by METRO

| <b>DISH</b> RESERVATION                                |                                                                                                    | HD*tunw          | <u> 4</u><br>4<br>4<br>4<br>4 |         |
|--------------------------------------------------------|----------------------------------------------------------------------------------------------------|------------------|-------------------------------|---------|
| E Reservations                                         | Limit the amount of online reservations you receive - for specific days, services or restaurant areas. |                  |                               |         |
| 🖻 Table plan                                           | How do you want to limit your online reservations?                                                     |                  |                               |         |
| ۳ <b>1</b> Menu                                        | O po not accept any online reservations O Change online reservation capacity                           |                  |                               |         |
| 🛎 Guests                                               | CANCEL                                                                                                 |                  |                               |         |
| Seedback                                               | Active Limits                                                                                          |                  |                               |         |
| 🗠 Reports                                              |                                                                                                    |                  |                               |         |
| 🌣 Settings 🚽                                           | There are <b>3</b> active limits configured Show more V                                                |                  |                               |         |
| () Hours                                               |                                                                                                    |                  |                               |         |
| Reservations Tables/Seats                              |                                                                                                    |                  |                               |         |
| Reservation limits                                     |                                                                                                    |                  |                               |         |
| <b>%</b> Offers                                        |                                                                                                    |                  |                               |         |
| Account                                                |                                                                                                    |                  |                               |         |
| <ul> <li>Integrations</li> </ul>                       |                                                                                                    |                  |                               |         |
|                                                        |                                                                                                    |                  |                               |         |
|                                                        |                                                                                                    |                  |                               |         |
|                                                        |                                                                                                    |                  |                               |         |
|                                                        |                                                                                                    |                  |                               |         |
| Too many guests in house?<br>Pause online reservations | Designed by Hospitality Digital CmbH. All rights reserved. FAQ   Terms of use   Imprin                 | t   Data privacy | Privacy S                     | ettings |

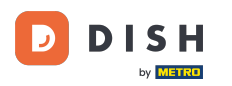

Chose whether you want to temporarily stop online reservations for the entire restaurant or for specific areas.

| <b>DISH</b> RESERVATION   |                                                                                                    |             |                             | HD*tunw           | <u> </u>    |        |
|---------------------------|----------------------------------------------------------------------------------------------------|-------------|-----------------------------|-------------------|-------------|--------|
| Reservations              | Limit the amount of online reservations you receive - for specific days, services or restaurant areas. |             |                             |                   |             |        |
| 🖻 Table plan              | How do you want to limit your online reservations?                                                     |             |                             |                   |             |        |
| 🌱 Menu                    | Do not accept any online reservations     O Change online reservation capacity                         |             |                             |                   |             |        |
| 🛎 Guests                  | For O Full Day O Custom time                                                                           |             |                             |                   |             |        |
| eedback                   |                                                                                                    | CANCEL      |                             |                   |             |        |
| 🗠 Reports                 |                                                                                                    |             |                             |                   |             |        |
| 🌣 Settings 👻              | Active Limits                                                                                          |             |                             |                   |             |        |
| () Hours                  | There are <b>3</b> active limits configured                                                            | Show more 🗸 |                             |                   |             |        |
| 🖾 Reservations            |                                                                                                    |             |                             |                   |             |        |
| 🛱 Tables/Seats            |                                                                                                    |             |                             |                   |             |        |
| Reservation limits        |                                                                                                    |             |                             |                   |             |        |
| A Notifications           |                                                                                                    |             |                             |                   |             |        |
| Account                   |                                                                                                    |             |                             |                   |             |        |
| 𝚱 Integrations            |                                                                                                    |             |                             |                   |             |        |
|                           |                                                                                                    |             |                             |                   |             |        |
|                           |                                                                                                    |             |                             |                   |             |        |
|                           |                                                                                                    |             |                             |                   |             |        |
|                           |                                                                                                    |             |                             |                   |             |        |
| oo many guests in house?  |                                                                                                    |             |                             |                   |             |        |
| Pause online reservations | Designed by Hospitality Digital GmbH. All rights reserved.                                             |             | FAQ   Terms of use   Imprin | nt   Data privacy | Privacy Set | ttings |

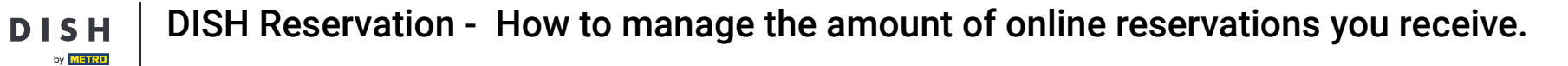

## Select the areas for which you want to disable online reservations.

| <b>DISH</b> RESERVATION                                |                                                                                                    | HD*tu                               | ┉│╬╞╲             |          |
|--------------------------------------------------------|----------------------------------------------------------------------------------------------------|-------------------------------------|-------------------|----------|
| E Reservations                                         | Limit the amount of online reservations you receive - for specific days, services or restaurant areas. |                                     |                   |          |
| 🛏 Table plan                                           | How do you want to limit your online reservations?                                                     |                                     |                   |          |
| <b>ŸI</b> Menu                                         | Do not accept any online reservations     O Change online reservation capacity                         |                                     |                   |          |
| 🛎 Guests                                               | In All areas @ Specific areas                                                                          |                                     |                   |          |
| Eeedback                                               | For O Full Day O Custom time                                                                           |                                     |                   |          |
| 🗠 Reports                                              | CANCEL                                                                                                 |                                     |                   |          |
| 🗢 Settings 👻                                           |                                                                                                    |                                     |                   |          |
| () Hours                                               | Active Limits                                                                                          |                                     |                   |          |
| Reservations                                           | There are <b>3</b> active limits configured Show more V                                                |                                     |                   |          |
| A Tables/Seats                                         |                                                                                                    |                                     |                   |          |
| Reservation limits                                     |                                                                                                    |                                     |                   |          |
| % Offers                                               |                                                                                                    |                                     |                   |          |
| Account                                                |                                                                                                    |                                     |                   |          |
| $\mathscr{O}$ Integrations                             |                                                                                                    |                                     |                   |          |
|                                                        |                                                                                                    |                                     |                   |          |
| Too many guests in house?<br>Pause online reservations | Designed by Hospitality Digital GmbH. All rights reserved.                                             | FAQ   Terms of use   Imprint   Data | vrivacy   Privacy | Settings |

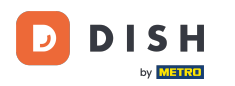

Chose whether you want to stop online reservations for a full day or for a few hours (custom time).

| <b>DISH</b> RESERVATION                                |                                                                                                    | HD*tunw                                   | <u> খ</u> দি<br>শিদ প |       |
|--------------------------------------------------------|----------------------------------------------------------------------------------------------------|-------------------------------------------|-----------------------|-------|
| E Reservations                                         | Limit the amount of online reservations you receive - for specific days, services or restaurant areas. |                                           |                       |       |
| 🖻 Table plan                                           | How do you want to limit your online reservations?                                                     |                                           |                       |       |
| 🎢 Menu                                                 | Do not accept any online reservations     O Change online reservation capacity                         |                                           |                       |       |
| 🐣 Guests                                               | In O All areas  Specific areas  Dehors  Room                                                           |                                           |                       |       |
| Seedback                                               | For O Full Day O Custom time                                                                           |                                           |                       |       |
| 🗠 Reports                                              | CANCEL                                                                                                 |                                           |                       |       |
| 🌣 Settings 👻                                           |                                                                                                    |                                           |                       |       |
| () Hours                                               | Active Limits                                                                                          |                                           |                       |       |
| 🖸 Reservations                                         | There are <b>3</b> active limits configured Show more V                                                |                                           |                       |       |
| A Tables/Seats                                         |                                                                                                    |                                           |                       |       |
| Reservation limits                                     |                                                                                                    |                                           |                       |       |
| λ Notifications                                        |                                                                                                    |                                           |                       |       |
| Account                                                |                                                                                                    |                                           |                       |       |
| ${\cal O}$ Integrations                                |                                                                                                    |                                           |                       |       |
|                                                        |                                                                                                    |                                           |                       |       |
|                                                        |                                                                                                    |                                           |                       |       |
|                                                        |                                                                                                    |                                           |                       |       |
|                                                        |                                                                                                    |                                           |                       |       |
| Too many guests in house?<br>Pause online reservations | Designed by Hospitality Digital GmbH. All rights reserved.                                             | FAQ   Terms of use   Imprint   Data priva | cy   Privacy Set      | tings |

## If you choose custom time, select the time-period.

DISH

by METRO

| <b>DISH</b> RESERVATION                          |                                                                                                    | HD*tunw                                      | <u> 취</u> 분 ~ | •      |
|--------------------------------------------------|----------------------------------------------------------------------------------------------------|----------------------------------------------|---------------|--------|
| E Reservations                                   | Limit the amount of online reservations you receive - for specific days, services or restaurant areas. |                                              |               |        |
| 🛏 Table plan                                     | How do you want to limit your online reservations?                                                     |                                              |               |        |
| 🍴 Menu                                           | Do not accept any online reservations     O Change online reservation capacity                         |                                              |               |        |
| 🐣 Guests                                         | In 🔷 All areas 💿 Specific areas                                                                        |                                              |               |        |
| Feedback                                         | For 🔿 Full Day 💿 Custom time                                                                           |                                              |               |        |
| 🗠 Reports                                        | From : 00 am to : 00 am                                                                                |                                              |               |        |
| 🌣 Settings 👻                                     | CANCEL                                                                                                 |                                              |               |        |
| <ul><li>⑦ Hours</li><li>☑ Reservations</li></ul> | Active Limits                                                                                          |                                              |               |        |
| 🛱 Tables/Seats                                   | There are <b>3</b> active limits configured Show more 🗸                                                |                                              |               |        |
| Reservation limits                               |                                                                                                    |                                              |               |        |
| <b>%</b> Offers                                  |                                                                                                    |                                              |               |        |
| 🗘 Notifications                                  |                                                                                                    |                                              |               |        |
| 😚 Account                                        |                                                                                                    |                                              |               |        |
|                                                  |                                                                                                    |                                              |               |        |
| Pause online reservations                        | Designed by Hospitality Digital CmbH. All rights reserved.                                             | FAQ.   Terms of use   Imprint   Data privacy | Privacy Set   | tings. |

## Click on Next to proceed with the next step.

DISH

by METRO

| <b>DISH</b> RESERVATION                          |                                                                                                    | HD*tunv                                 | / <b>औ</b> ह ~    | •      |
|--------------------------------------------------|----------------------------------------------------------------------------------------------------|-----------------------------------------|-------------------|--------|
| Reservations                                     | Limit the amount of online reservations you receive - for specific days, services or restaurant areas. |                                         |                   |        |
| 🛏 Table plan                                     | How do you want to limit your online reservations?                                                     |                                         |                   |        |
| 🎢 Menu                                           | Do not accept any online reservations     O Change online reservation capacity                         |                                         |                   |        |
| 🛎 Guests                                         | In O All areas O Specific areas                                                                        |                                         |                   |        |
| eedback                                          | For O Full Day                                                                                         |                                         |                   |        |
| 🗠 Reports                                        | From 4 : 00 pm to 6 : 00 pm                                                                            |                                         |                   |        |
| 🌣 Settings 🚽                                     | CANCEL                                                                                                 |                                         |                   |        |
| <ul><li>③ Hours</li><li>☑ Reservations</li></ul> | Active Limits                                                                                          |                                         |                   |        |
| 🛱 Tables/Seats                                   | There are <b>3</b> active limits configured Show more 🗸                                                |                                         |                   |        |
| Reservation limits                               |                                                                                                    |                                         |                   |        |
| A Notifications                                  |                                                                                                    |                                         |                   |        |
| 😤 Account                                        |                                                                                                    |                                         |                   |        |
|                                                  |                                                                                                    |                                         |                   |        |
| Pause online reservations                        | Designed by Hospitality Digital GmbH. All rights reserved.                                             | FAQ   Terms of use   Imprint   Data pri | racy   Privacy Se | ttings |

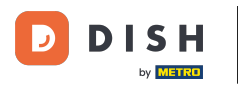

Choose whether you want to disable online reservations on a specific day or on a recurring day (e.g. every Monday). Simply click on the prioritized option and specify the time-periods.

| <b>DISH</b> RESERVATION                                |                                                               |                                          |                       | HD*tun                                 | ~│ ╬╞ ∽            |         |
|--------------------------------------------------------|---------------------------------------------------------------|------------------------------------------|-----------------------|----------------------------------------|--------------------|---------|
| Reservations                                           | Limit the amount of online reservations you receive - for spe | ific days, services or restaurant areas. |                       |                                        |                    |         |
| 🛏 Table plan                                           | When do you want to limit your online reservations?           |                                          |                       |                                        |                    |         |
| 🎢 Menu                                                 | ○ Specific Day ○ Recurring Day                                |                                          |                       |                                        |                    |         |
| 🐣 Guests                                               | PREVIOUS                                                      |                                          | CANCEL ADD THIS LIMIT |                                        |                    |         |
| 🙂 Feedback                                             |                                                               |                                          |                       |                                        |                    |         |
| 🗠 Reports                                              | Active Limits                                                 |                                          |                       |                                        |                    |         |
| 🏟 Settings 🗸                                           | There are <b>3</b> active limits configured                   |                                          | Show more 🗸           |                                        |                    |         |
| () Hours                                               |                                                               |                                          |                       |                                        |                    |         |
| 🖾 Reservations                                         |                                                               |                                          |                       |                                        |                    |         |
| 🛱 Tables/Seats                                         |                                                               |                                          |                       |                                        |                    |         |
| Reservation limits                                     |                                                               |                                          |                       |                                        |                    |         |
| A Offers Δ Notifications                               |                                                               |                                          |                       |                                        |                    |         |
| Account                                                |                                                               |                                          |                       |                                        |                    |         |
| ${\boldsymbol \mathscr{O}}$ Integrations               |                                                               |                                          |                       |                                        |                    |         |
|                                                        |                                                               |                                          |                       |                                        |                    |         |
|                                                        |                                                               |                                          |                       |                                        |                    |         |
|                                                        |                                                               |                                          |                       |                                        |                    |         |
|                                                        |                                                               |                                          |                       |                                        |                    |         |
| Too many guests in house?<br>Pause online reservations | Designed by Hospitality Digital GmbH. All rights reserved.    |                                          |                       | FAQ   Terms of use   Imprint   Data pi | ivacy   Privacy Se | ettings |

If you choose specific day, select a date or time period on the calendar.

by METRO

| <b>DISH</b> RESERVATION   |                                                                                                    | HD*tunw 기다 🗸               |          |
|---------------------------|----------------------------------------------------------------------------------------------------|----------------------------|----------|
| E Reservations            | Limit the amount of online reservations you receive - for specific days, services or restaurant areas.                       |                            |          |
| Ħ Table plan              | When do you want to limit your online reservations?                                                                          |                            |          |
| <b>¶1</b> Menu            | Specific Day                                                                                                    |                            |          |
| 🛎 Guests                  | Mon, 19 Sep - Mon, 19 Sep 🗯                                                                                                  |                            |          |
| Feedback                  | PREVIOUS                                                                                                    | ADD THIS LIMIT             | )        |
| 🗠 Reports                 | Active Limits                                                                                                    |                            |          |
| 🏟 Settings 👻              |                                                                                                    |                            |          |
| () Hours                  | Today's limits                                                                                                    | Show less 🔨                |          |
| Reservations              | From 17 Sep 2022 until 09 Oct 2022, limit the online reservation capacity everyday between 04:00 PM to 11:00 PM to 30 seats. | â                          |          |
| 🛱 Tables/Seats            | Every Monday, Tuesday, Wednesday, do not accept online reservations.                                                         | â                          |          |
| 🛱 Reservation limits      |                                                                                                    |                            |          |
| % Offers                  |                                                                                                    |                            |          |
| ↓ Notifications           | There are <b>3</b> active limits configured                                                                                  | Show more 🗸                |          |
| \land Account             |                                                                                                    |                            |          |
| ${\cal O}$ Integrations   |                                                                                                    |                            |          |
| Too many guests in house? | Designed by Hospitality Digital GmbH. All rights reserved. FAQ   Terms of use   Imprint                                      | a   Data privacy   Privacy | Settings |

by METRO

Click on Recurring Day, if you want to limit online reservation on regular days (e.g. every Sunday).

| <b>DISH</b> RESERVATION   |                                                                                                    | HD*tunw          |            |         |
|---------------------------|----------------------------------------------------------------------------------------------------|------------------|------------|---------|
| Reservations              | Limit the amount of online reservations you receive - for specific days, services or restaurant areas.                       |                  |            |         |
| 🍽 Table plan              | When do you want to limit your online reservations?                                                                          |                  |            |         |
| <b>¶1</b> Menu            | Specific Day     Recurring Day                                                                                               |                  |            |         |
| 🛎 Guests                  | Mon, 19 Sep - Thu, 22 Sep 🗯                                                                                                  |                  |            |         |
| 🕲 Feedback                | PREVIOUS                                                                                                    |                  |            |         |
| 🗠 Reports                 | Active Limits                                                                                                    |                  |            |         |
| 🌣 Settings 👻              |                                                                                                    |                  |            |         |
| () Hours                  | Today's limits                                                                                                    | Sho              | ow less 🔨  |         |
| Reservations              | From 17 Sep 2022 until 09 Oct 2022, limit the online reservation capacity everyday between 04:00 PM to 11:00 PM to 30 seats. |                  | Ē          |         |
| A Tables/Seats            | Every Monday, Tuesday, Wednesday, do not accept online reservations.                                                         |                  | Â          |         |
| 🖶 Reservation limits      |                                                                                                    |                  |            |         |
| % Offers                  |                                                                                                    |                  |            |         |
| ♀ Notifications           | There are <b>3</b> active limits configured                                                                                  | Show             | v more 🗸   |         |
| 😤 Account                 |                                                                                                    |                  |            |         |
|                           |                                                                                                    |                  |            |         |
| foo many guests in house? | Designed by Hospitality Digital GmbH. All rights reserved. FAQ   Terms of use   Imprint                                      | t   Data privacy | Privacy Se | ettings |

## Chose your day or days, by simply clicking on one or several days.

| <b>DISH</b> RESERVATION   |                                                                                                    | HD*tunw           | <u> 취</u> 분 ~ |         |
|---------------------------|----------------------------------------------------------------------------------------------------|-------------------|---------------|---------|
| E Reservations            | Limit the amount of online reservations you receive - for specific days, services or restaurant areas.                       |                   |               |         |
| 🖻 Table plan              | When do you want to limit your online reservations?                                                                          |                   |               |         |
| <b>"1</b> Menu            | Specific Day   Recurring Day                                                                                                 |                   |               |         |
| 🚢 Guests                  | Every Mon Tue Wed Thu Fri Sat Sun                                                                                            |                   |               |         |
| 🙂 Feedback                | PREVIOUS                                                                                                    |                   |               |         |
| 🗠 Reports                 | Active Limits                                                                                                    |                   |               |         |
| 🏟 Settings 👻              |                                                                                                    |                   |               |         |
| () Hours                  | Today's limits                                                                                                    | Sho               | w less 🔨      |         |
| Reservations              | From 17 Sep 2022 until 09 Oct 2022, limit the online reservation capacity everyday between 04:00 PM to 11:00 PM to 30 seats. |                   | Ē             |         |
| A Tables/Seats            | Every Monday, Tuesday, Wednesday, do not accept online reservations.                                                         |                   | Î             |         |
| Reservation limits        |                                                                                                    |                   |               |         |
| % Offers                  |                                                                                                    |                   |               |         |
| 수 Notifications           | There are <b>3</b> active limits configured                                                                                  | Show              | / more 🗸      |         |
| \land Account             |                                                                                                    |                   |               |         |
| Ø Integrations            |                                                                                                    |                   |               |         |
| Too many guests in house? | Designed by Hospitality Digital GmbH. All rights reserved. FAQ   Terms of use   Imprin                                       | nt   Data privacy | Privacy Se    | attings |

## • Once the information is specified, click on ADD THIS LIMIT.

DISH

by METRO

| <b>DISH</b> RESERVATION   |                                                                                                    | HD*tunw                | <u> 4</u>  |        |
|---------------------------|----------------------------------------------------------------------------------------------------|------------------------|------------|--------|
| E Reservations            | Limit the amount of online reservations you receive - for specific days, services or restaurant areas. |                        |            |        |
| Ħ Table plan              | When do you want to limit your online reservations?                                                    |                        |            |        |
| <b>"1</b> Menu            | ⊖ Specific Day 💿 Recurring Day                                                                         |                        |            |        |
| 🐣 Guests                  | Every Mon Tue Wed Thu Fri Sat Sun                                                                      |                        |            |        |
| Feedback                  | PREVIOUS CANCEL ADD THIS LIMIT                                                                         |                        |            |        |
| 🗠 Reports                 | Active Limits                                                                                          |                        |            |        |
| 🌣 Settings 👻              |                                                                                                    |                        |            |        |
| () Hours                  | i nere are a active limits configured Snow more V                                                      |                        |            |        |
| D Reservations            |                                                                                                    |                        |            |        |
| 🛱 Tables/Seats            |                                                                                                    |                        |            |        |
| Reservation limits        |                                                                                                    |                        |            |        |
| % Offers                  |                                                                                                    |                        |            |        |
| .↓ Notifications          |                                                                                                    |                        |            |        |
| 😭 Account                 |                                                                                                    |                        |            |        |
|                           |                                                                                                    |                        |            |        |
| Pause online reservations | Designed by Hospitality Digital GmbH. All rights reserved. FAQ   Terms of use                          | Imprint   Data privacy | Privacy Se | ttings |

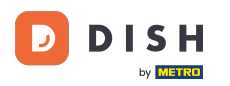

i

DISH Reservation - How to manage the amount of online reservations you receive.

Instead of choosing to not accept any online reservations, we go through the process of changing the online reservation capacity.

| <b>DISH</b> RESERVATION  |                                                                                                    | HD*tunw                               | 2 2 2 2 2 2 2 2 2 2 2 2 2 2 2 2 2 2 2 | •      |
|--------------------------|----------------------------------------------------------------------------------------------------|---------------------------------------|---------------------------------------|--------|
| Reservations             | Limit the amount of online reservations you receive - for specific days, services or restaurant areas. |                                       |                                       |        |
| Ħ Table plan             | How do you want to limit your online reservations?                                                     |                                       |                                       |        |
| ¶ Menu                   | O Do not accept any online reservations O Change online reservation capacity                           |                                       |                                       |        |
| 🐣 Guests                 | CANCEL                                                                                                 |                                       |                                       |        |
| Seedback                 | Active Limits                                                                                          |                                       |                                       |        |
| 🗠 Reports                |                                                                                                    |                                       |                                       |        |
| 💠 Settings 🗸             | There is <b>one</b> active limit configured Show more V                                                |                                       |                                       |        |
| () Hours                 |                                                                                                    |                                       |                                       |        |
| Reservations             |                                                                                                    |                                       |                                       |        |
| ₩ Tables/Seats           |                                                                                                    |                                       |                                       |        |
| <pre>% Offers</pre>      |                                                                                                    |                                       |                                       |        |
| .↓ Notifications         |                                                                                                    |                                       |                                       |        |
| 😤 Account                |                                                                                                    |                                       |                                       |        |
| ${\cal O}$ Integrations  |                                                                                                    |                                       |                                       |        |
|                          |                                                                                                    |                                       |                                       |        |
|                          |                                                                                                    |                                       |                                       |        |
|                          |                                                                                                    |                                       |                                       |        |
| oo many guests in house? |                                                                                                    |                                       |                                       |        |
| ause online reservations | Designed by Hospitality Digital GmbH. All rights reserved. FAQ                                         | Terms of use   Imprint   Data privacy | Privacy Se                            | ttings |

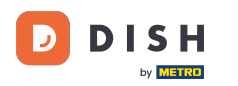

# Click on change online reservation capacity to reduce the amount of seats that can be reserved online.

| DISH RESERVATION          |                                                                                                    | HD*tunw                |           |         |
|---------------------------|----------------------------------------------------------------------------------------------------|------------------------|-----------|---------|
| Reservations              | Limit the amount of online reservations you receive - for specific days, services or restaurant areas. |                        |           |         |
| 🛏 Table plan              | How do you want to limit your online reservations?                                                     |                        |           |         |
| 🌱 Menu                    | ○ Do not accept any online reservations ○ Change online reservation capacity                           |                        |           |         |
| 🛎 Guests                  | CANCEL                                                                                                 |                        |           |         |
| Feedback                  |                                                                                                    |                        |           |         |
| 🗠 Reports                 |                                                                                                    |                        |           |         |
| 💠 Settings 🗸              | There is <b>one</b> active limit configured Show more V                                                |                        |           |         |
| () Hours                  |                                                                                                    |                        |           |         |
| Reservations              |                                                                                                    |                        |           |         |
| 🛱 Tables/Seats            |                                                                                                    |                        |           |         |
| Reservation limits        |                                                                                                    |                        |           |         |
| % Offers                  |                                                                                                    |                        |           |         |
|                           |                                                                                                    |                        |           |         |
|                           |                                                                                                    |                        |           |         |
|                           |                                                                                                    |                        |           |         |
| Pause online reservations | Designed by Hospitality Digital GmbH. All rights reserved. FAQ   Terms of use                          | Imprint   Data privacy | Privacy S | ettings |

## • Chose the amount of seats that can be reserved online.

DISH

by METRO

| <b>DISH</b> RESERVATION       |                                                                                                    | HD*tunw                                    | 2<br>2<br>2<br>2<br>2<br>2<br>2<br>2<br>2<br>2<br>2<br>2<br>2<br>2<br>2<br>2<br>2<br>2<br>2 | •      |
|-------------------------------|----------------------------------------------------------------------------------------------------|--------------------------------------------|---------------------------------------------------------------------------------------------|--------|
| Reservations                  | Limit the amount of online reservations you receive - for specific days, services or restaurant areas. |                                            |                                                                                             |        |
| 🗖 Table plan                  | How do you want to limit your online reservations?                                                     |                                            |                                                                                             |        |
| ¶ Menu                        | O Do not accept any online reservations Change online reservation capacity                             |                                            |                                                                                             |        |
| 🛎 Guests                      | For     O     Full Day     O     Custom time                                                           |                                            |                                                                                             |        |
| Feedback                      |                                                                                                    |                                            |                                                                                             |        |
| 🗠 Reports                     |                                                                                                    |                                            |                                                                                             |        |
| 🌣 Settings 👻                  | Active Limits                                                                                          |                                            |                                                                                             |        |
| () Hours                      | There is <b>one</b> active limit configured Show more 🗸                                                |                                            |                                                                                             |        |
| ☑ Reservations ♣ Tables/Seats |                                                                                                    |                                            |                                                                                             |        |
| Reservation limits            |                                                                                                    |                                            |                                                                                             |        |
| % Offers                      |                                                                                                    |                                            |                                                                                             |        |
| ♣ Notifications               |                                                                                                    |                                            |                                                                                             |        |
| Account                       |                                                                                                    |                                            |                                                                                             |        |
|                               |                                                                                                    |                                            |                                                                                             |        |
| Pause online reservations     | Designed by Hospitality Digital GmbH. All rights reserved.                                             | FAQ   Terms of use   Imprint   Data privac | /   Privacy Se                                                                              | ttings |

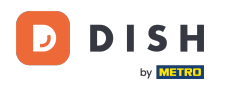

# Click on the text field and enter the amount of seats. Note: Do not set a number that is greater than the maximum number of seats.

| DISH RESERVATION                             |                                                                                                    | HD*tunw                                    | <u> 취</u> 분 ~   |        |
|----------------------------------------------|----------------------------------------------------------------------------------------------------|--------------------------------------------|-----------------|--------|
| E Reservations                               | Limit the amount of online reservations you receive - for specific days, services or restaurant areas. |                                            |                 |        |
| 🛏 Table plan                                 | How do you want to limit your online reservations?                                                     |                                            |                 |        |
| ¶ Menu                                       | O Do not accept any online reservations   Change online reservation capacity                           |                                            |                 |        |
| 🛎 Guests                                     | For O Full Day O Custom time                                                                           |                                            |                 |        |
| Eeedback                                     |                                                                                                    |                                            |                 |        |
| 🗠 Reports                                    |                                                                                                    |                                            |                 |        |
| Settings -                                   | Active Limits                                                                                          |                                            |                 |        |
| <ul><li>Hours</li><li>Reservations</li></ul> | There is <b>one</b> active limit configured Show more <b>Y</b>                                         |                                            |                 |        |
| A Tables/Seats                               |                                                                                                    |                                            |                 |        |
| Reservation limits                           |                                                                                                    |                                            |                 |        |
| % Offers                                     |                                                                                                    |                                            |                 |        |
| Account                                      |                                                                                                    |                                            |                 |        |
| ${\cal O}$ Integrations                      |                                                                                                    |                                            |                 |        |
|                                              |                                                                                                    |                                            |                 |        |
|                                              |                                                                                                    |                                            |                 |        |
|                                              |                                                                                                    |                                            |                 |        |
|                                              |                                                                                                    |                                            |                 |        |
| Pause online reservations                    | Designed by Hospitality Digital CmbH. All rights reserved.                                             | FAQ   Terms of use   Imprint   Data privac | y   Privacy Set | ttings |

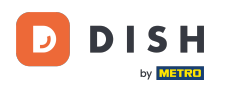

i

DISH Reservation - How to manage the amount of online reservations you receive.

Chose whether you want to limit online reservation capacity for a full day or for a few hours (custom time)

| <b>DISH</b> RESERVATION                                |                                                                                                    |                          | HD*tunw             | <u> </u>    | •      |
|--------------------------------------------------------|----------------------------------------------------------------------------------------------------|--------------------------|---------------------|-------------|--------|
| Reservations                                           | Limit the amount of online reservations you receive - for specific days, services or restaurant areas. |                          |                     |             |        |
| 🛏 Table plan                                           | How do you want to limit your online reservations?                                                     |                          |                     |             |        |
| 🍴 Menu                                                 | O Do not accept any online reservations                                                                |                          |                     |             |        |
| 🐣 Guests                                               | Reduce the online reservation capacity from 62 seats to 25 seats.                                      |                          |                     |             |        |
| Feedback                                               |                                                                                                    |                          |                     |             |        |
| 🗠 Reports                                              |                                                                                                    |                          |                     |             |        |
| 🌣 Settings 🗕                                           | Active Limits                                                                                          |                          |                     |             |        |
| () Hours                                               | There is <b>one</b> active limit configured Show more 🗸                                                |                          |                     |             |        |
| 🔁 Reservations                                         |                                                                                                    |                          |                     |             |        |
| 🛱 Tables/Seats                                         |                                                                                                    |                          |                     |             |        |
| Reservation limits                                     |                                                                                                    |                          |                     |             |        |
| % Offers                                               |                                                                                                    |                          |                     |             |        |
| A Notifications                                        |                                                                                                    |                          |                     |             |        |
| Account                                                |                                                                                                    |                          |                     |             |        |
| Ø Integrations                                         |                                                                                                    |                          |                     |             |        |
| ioo many guests in house?<br>Pause online reservations | Designed by Hospitality Digital GmbH. All rights reserved.                                             | FAQ   Terms of use   Imp | rint   Data privacy | Privacy Set | ttings |

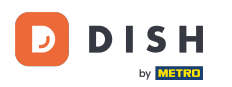

If you select custom time, set the time period for which you want to limit the online reservation capacity.

| <b>DISH</b> RESERVATION                                |                                                                                                    | HD*tunw                                  | 최종 ~              |        |
|--------------------------------------------------------|----------------------------------------------------------------------------------------------------|------------------------------------------|-------------------|--------|
| E Reservations                                         | Limit the amount of online reservations you receive - for specific days, services or restaurant areas. |                                          |                   |        |
| 🛏 Table plan                                           | How do you want to limit your online reservations?                                                     |                                          |                   |        |
| <b>Ÿ1</b> Menu                                         | O Do not accept any online reservations                                                                |                                          |                   |        |
| 🐣 Guests                                               | Reduce the online reservation capacity from 62 seats to 25 seats.                                      |                                          |                   |        |
| ④ Feedback                                             | For O Full Day  Custom time From : 00 am to : 00 am                                                    |                                          |                   |        |
| 🗠 Reports                                              | CANCEL                                                                                                 |                                          |                   |        |
| 🌣 Settings 👻                                           |                                                                                                    |                                          |                   |        |
| () Hours                                               | Active Limits                                                                                          |                                          |                   |        |
| D Reservations                                         | There is and astive limit configured.                                                                  |                                          |                   |        |
| A Tables/Seats                                         | There is one active inflictioningured Show more +                                                      |                                          |                   |        |
| Reservation limits                                     |                                                                                                    |                                          |                   |        |
| % Offers                                               |                                                                                                    |                                          |                   |        |
|                                                        |                                                                                                    |                                          |                   |        |
|                                                        |                                                                                                    |                                          |                   |        |
|                                                        |                                                                                                    |                                          |                   |        |
| Too many guests in house?<br>Pause online reservations | Designed by Hospitality Digital GmbH. All rights reserved.                                             | FAQ   Terms of use   Imprint   Data priv | acy   Privacy Set | tings: |

## Once you set up the time, click on Next.

DISH

by METRO

| <b>DISH</b> RESERVATION                                |                                                                                                    | HD*tunw                                    | <u> </u>        | •     |
|--------------------------------------------------------|----------------------------------------------------------------------------------------------------|--------------------------------------------|-----------------|-------|
| E Reservations                                         | Limit the amount of online reservations you receive - for specific days, services or restaurant areas. |                                            |                 |       |
| 🛱 Table plan                                           | How do you want to limit your online reservations?                                                     |                                            |                 |       |
| 🍴 Menu                                                 | O Do not accept any online reservations                                                                |                                            |                 |       |
| 🛎 Guests                                               | Reduce the online reservation capacity from 62 seats to 40 seats.                                      |                                            |                 |       |
| eedback                                                | For Custom time<br>From 12 : 00 am to 11 : 00 pm                                                       |                                            |                 |       |
| 🗠 Reports                                              |                                                                                                    |                                            |                 |       |
| 🏟 Settings 🛨                                           |                                                                                                    |                                            |                 |       |
| () Hours                                               | Active Limits                                                                                          |                                            |                 |       |
| Reservations                                           | There is <b>one</b> active limit configured Show more 🗸                                                |                                            |                 |       |
| A Tables/Seats                                         |                                                                                                    |                                            |                 |       |
| Reservation limits     Offers                          |                                                                                                    |                                            |                 |       |
| ♣ Notifications                                        |                                                                                                    |                                            |                 |       |
| 希 Account                                              |                                                                                                    |                                            |                 |       |
| ${\cal O}$ Integrations                                |                                                                                                    |                                            |                 |       |
|                                                        |                                                                                                    |                                            |                 |       |
|                                                        |                                                                                                    |                                            |                 |       |
| Too many guests in house?<br>Pause online reservations | Designed by Hospitality Digital GmbH. All rights reserved.                                             | FAQ   Terms of use   Imprint   Data privac | /   Privacy Set | tings |

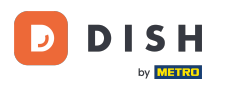

• Now choose whether to receive less online reservations on a specific day or on a recurring day.

| DISH RESERVATION                                      |                                                                                                    |                      | н                            | D*tunw       | 최 <u></u><br>키 | •      |
|-------------------------------------------------------|----------------------------------------------------------------------------------------------------|----------------------|------------------------------|--------------|----------------|--------|
| Reservations                                          | Limit the amount of online reservations you receive - for specific days, services or restaurant areas. |                      |                              |              |                |        |
| 🖶 Table plan                                          | When do you want to limit your online reservations?                                                    |                      |                              |              |                |        |
| <b>"1</b> Menu                                        | ○ Specific Day ○ Recurring Day                                                                         |                      |                              |              |                |        |
| 🛎 Guests                                              | PREVIOUS                                                                                               | ANCEL ADD THIS LIMIT |                              |              |                |        |
| Feedback                                              |                                                                                                    |                      |                              |              |                |        |
| 🗠 Reports                                             | Active Limits                                                                                          |                      |                              |              |                |        |
| 🗢 Settings 🗸                                          | There is <b>one</b> active limit configured                                                            | Show more 🗸          |                              |              |                |        |
| () Hours                                              |                                                                                                    |                      |                              |              |                |        |
| Reservations                                          |                                                                                                    |                      |                              |              |                |        |
| 件 Tables/Seats                                        |                                                                                                    |                      |                              |              |                |        |
| Reservation limits                                    |                                                                                                    |                      |                              |              |                |        |
| % Offers                                              |                                                                                                    |                      |                              |              |                |        |
| Account                                               |                                                                                                    |                      |                              |              |                |        |
| ${\cal S}$ Integrations                               |                                                                                                    |                      |                              |              |                |        |
|                                                       |                                                                                                    |                      |                              |              |                |        |
|                                                       |                                                                                                    |                      |                              |              |                |        |
| oo many guests in house?<br>Pause online reservations | Designed by Hospitality Digital GmbH. All rights reserved.                                             |                      | FAQ   Terms of use   Imprint | Data privacy | Privacy Set    | ttings |

## • Once you enter the information, click on ADD THIS LIMIT.

DISH

by METRO

| <b>DISH</b> RESERVATION                                |                                                                                                    | HD*tunw                              | মুদ<br>মুদ্   |         |
|--------------------------------------------------------|----------------------------------------------------------------------------------------------------|--------------------------------------|---------------|---------|
| Reservations                                           | Limit the amount of online reservations you receive - for specific days, services or restaurant areas. |                                      |               |         |
| 🖻 Table plan                                           | When do you want to limit your online reservations?                                                    |                                      |               |         |
| 🎢 Menu                                                 | ● Specific Day O Recurring Day                                                                         |                                      |               |         |
| 🛎 Guests                                               | Sat, 8 Oct - Sun, 30 C 🗯                                                                               |                                      |               |         |
| Feedback                                               | PREVIOUS CANCEL ADD THIS LIMIT                                                                         |                                      |               |         |
| 🗠 Reports                                              | Active Limits                                                                                          |                                      |               |         |
| 🏟 Settings 🚽                                           |                                                                                                    |                                      |               |         |
| () Hours                                               | There is one active limit configured Show more 🗸                                                       |                                      |               |         |
| 🖻 Reservations                                         |                                                                                                    |                                      |               |         |
| 🛱 Tables/Seats                                         |                                                                                                    |                                      |               |         |
| Reservation limits                                     |                                                                                                    |                                      |               |         |
| % Offers                                               |                                                                                                    |                                      |               |         |
| 🗘 Notifications                                        |                                                                                                    |                                      |               |         |
| 😭 Account                                              |                                                                                                    |                                      |               |         |
| 𝕜 Integrations                                         |                                                                                                    |                                      |               |         |
| Too many guests in house?<br>Pause online reservations | Designed by Hospitality Digital GmbH. All rights reserved.                                             | Terms of use   Imprint   Data privac | r   Privacy S | ettings |

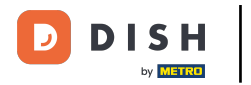

#### Your reservation limit is now added and you're back in the overview.

| DISH RESERVATION                       |                                                                                                    | _ | HD*tunw | <u> </u> | • |
|----------------------------------------|----------------------------------------------------------------------------------------------------|---|---------|----------|---|
| Reservations                           | Limit the amount of online reservations you receive - for specific days, services or restaurant areas. |   |         |          |   |
| 🛱 Table plan                           | You have no limits configured for today. ADD NEW LIMIT                                                 |   |         |          |   |
| <b>ٺ</b> Menu                          | Active Limits                                                                                          |   |         |          |   |
| 🖀 Guests                               | There are <b>2</b> active limits configured Show more <b>v</b>                                         |   |         |          |   |
| eeodack ∠ Reports                      |                                                                                                    |   |         |          |   |
| 🌣 Settings 👻                           |                                                                                                    |   |         |          |   |
| () Hours                               |                                                                                                    |   |         |          |   |
| D Reservations                         |                                                                                                    |   |         |          |   |
| 🛱 Tables/Seats                         |                                                                                                    |   |         |          |   |
| Reservation limits                     |                                                                                                    |   |         |          |   |
| % Offers                               |                                                                                                    |   |         |          |   |
| A Notifications                        |                                                                                                    |   |         |          |   |
| 🐴 Account                              |                                                                                                    |   |         |          |   |
| ${oldsymbol \mathscr{O}}$ Integrations |                                                                                                    |   |         |          |   |
|                                        |                                                                                                    |   |         |          |   |
|                                        |                                                                                                    |   |         |          |   |
|                                        |                                                                                                    |   |         |          |   |
|                                        |                                                                                                    |   |         |          |   |
| Limit saved successfully.              |                                                                                                    |   |         |          | × |

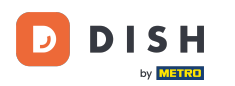

• To see the configured reservation limits, click on Show more to get an overview of all your online reservation limits.

| <b>DISH</b> RESERVATION         |                                                                                                    | HD*tunw | মুদ<br>মুদ |   |
|---------------------------------|----------------------------------------------------------------------------------------------------|---------|------------|---|
| E Reservations                  | Limit the amount of online reservations you receive - for specific days, services or restaurant areas. |         |            |   |
| 🖻 Table plan                    | You have no limits configured for today. ADD NEW LIMIT                                                 |         |            |   |
| ۳ <b>1</b> Menu                 | Active Limits                                                                                          |         |            |   |
| 🛎 Guests                        | There are 2 active limits configured Show more                                                         |         |            |   |
| Eedback                         |                                                                                                    |         |            |   |
| 🗠 Reports                       |                                                                                                    |         |            |   |
| 💠 Settings 👻                    |                                                                                                    |         |            |   |
| () Hours                        |                                                                                                    |         |            |   |
| Reservations                    |                                                                                                    |         |            |   |
| Tables/Seats Beconvotion limits |                                                                                                    |         |            |   |
| % Offers                        |                                                                                                    |         |            |   |
| 4 Notifications                 |                                                                                                    |         |            |   |
| 🕈 Account                       |                                                                                                    |         |            |   |
| ${\cal O}$ Integrations         |                                                                                                    |         |            |   |
|                                 |                                                                                                    |         |            |   |
|                                 |                                                                                                    |         |            |   |
|                                 |                                                                                                    |         |            |   |
|                                 |                                                                                                    |         |            |   |
| Limit saved successfully.       |                                                                                                    |         |            | × |

That's it. You have completed the tutorial and now know how to create reservation limits.

i

| <b>DISH</b> RESERVATION                         |                                                                                                    | HD*tunw | <u> 최</u> 隆 ~<br>키 <b>ド</b> ~ | • |
|-------------------------------------------------|----------------------------------------------------------------------------------------------------|---------|-------------------------------|---|
| E Reservations                                  | Limit the amount of online reservations you receive - for specific days, services or restaurant areas.                       |         |                               |   |
| 🛏 Table plan                                    | You have no limits configured for today. ADD NEW LIMIT                                                                       |         |                               |   |
| 🎢 Menu                                          | Active Limits                                                                                                    |         |                               |   |
| 🐣 Guests                                        | Other limits Show less ^                                                                                                    |         |                               |   |
| Feedback                                        | From 17 Sep 2022 until 09 Oct 2022, limit the online reservation capacity everyday between 04:00 PM to 11:00 PM to 30 seats. |         |                               |   |
| <ul> <li>Reports</li> <li>Settings -</li> </ul> | From 08 Oct 2022 until 30 Oct 2022, limit the online reservation capacity everyday between 12:00 AM to 11:00 PM to 40 seats. |         |                               |   |
| () Hours                                        |                                                                                                    |         |                               |   |
| Reservations Tables/Seats                       |                                                                                                    |         |                               |   |
| Reservation limits                              |                                                                                                    |         |                               |   |
| % Offers                                        |                                                                                                    |         |                               |   |
| ≙ Notifications                                 |                                                                                                    |         |                               |   |
| ${ {                                  $         |                                                                                                    |         |                               |   |
|                                                 |                                                                                                    |         |                               |   |
|                                                 |                                                                                                    |         |                               |   |
|                                                 |                                                                                                    |         |                               |   |
| Limit saved successfully.                       |                                                                                                    |         |                               | × |

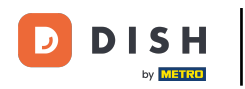

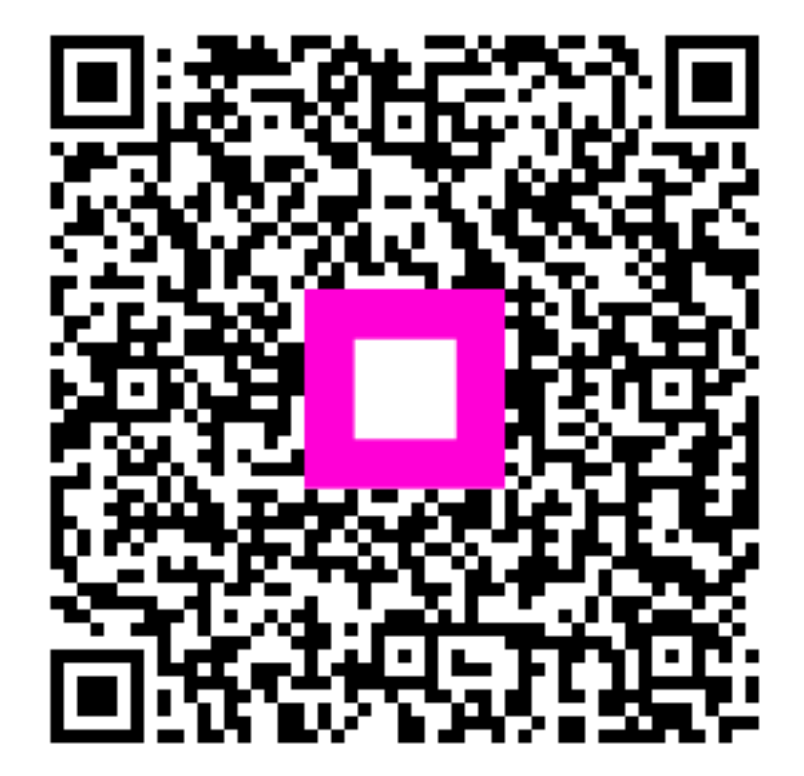

Scan to go to the interactive player